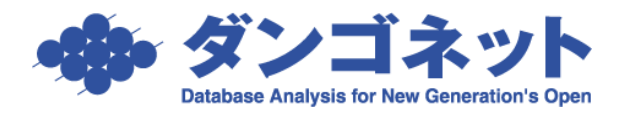

## [賃貸名人] 起動ができない場合の対処方法

1. 症状

賃貸名人のアイコンをクリックすると接続画面が表示されず、

「Microsoft Access は動作を停止しました」とダイアログが表示される場合がございます。

|                                          | $\sim$ |
|------------------------------------------|--------|
| Wicrosoft Access は動作を停止しました              | ^      |
| Windows の問題を Microsoft に報告しています。お待ちください. |        |
|                                          |        |
| キャンセノ                                    |        |

2. 該当するパソコン

OS「Windows 10」の富士通製パソコンの一部及び OS「Windows Server 2019」のパソコンで、この 症状が確認されております。 3. 対処方法

※最後にパソコンの再起動が必要なので、ご注意ください。

[コントロールパネル]より、[システムとセキュリティ]を開きます。

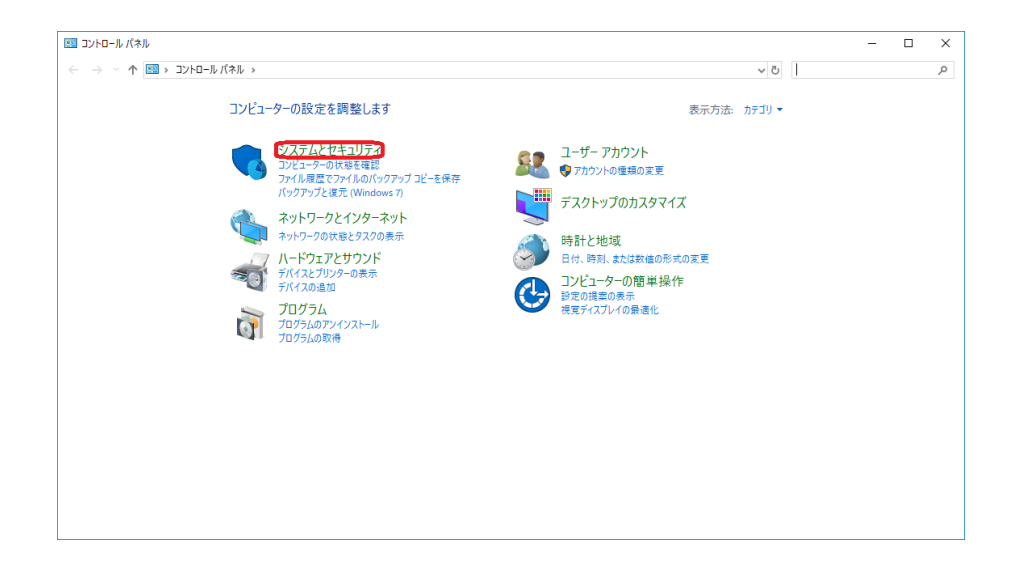

② [システム]を開きます。

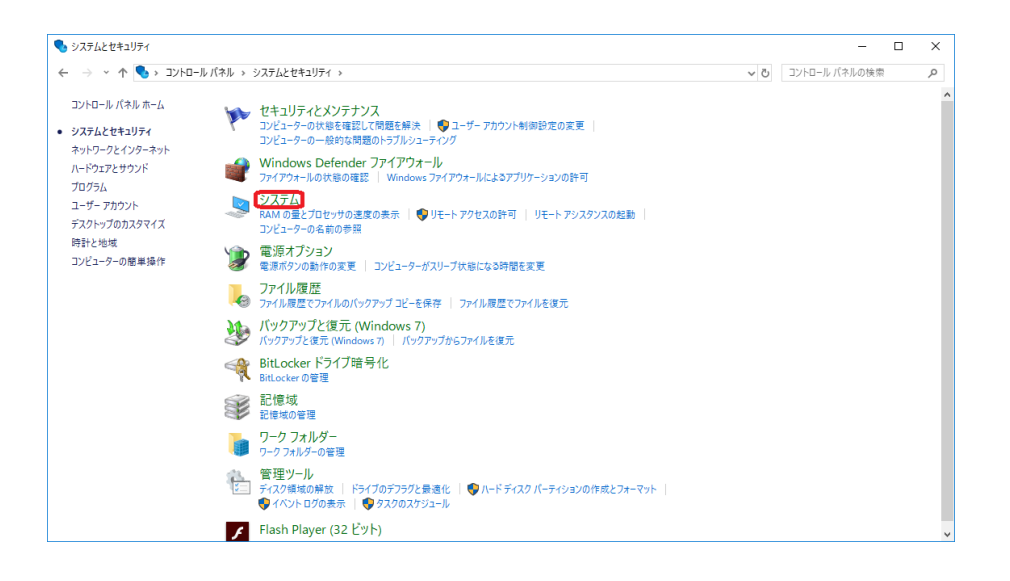

③ [システムの詳細設定]を開きます。

| 🔜 ७२२४           |                                                    | - 🗆 X               |
|------------------|----------------------------------------------------|---------------------|
| 🗧 איעב א 🎽 ז י ל | ルバネル > システムとセキュリティ > システム                          | ✓ ひ コントロール パネルの検索 ♪ |
| コントロール パネル ホーム   | コンピューターの基本的な情報の表示                                  | 6                   |
| 💔 デバイス マネージャー    | Windows のエディション                                    |                     |
| 🐶 リモートの設定        | Windows 10 Pro                                     | <b>-</b>            |
| システムの保護 システムの保護  | © 2018 Microsoft Corporation. All rights reserved. | Windows10           |
| C TO LOVE INCOME | 2774                                               |                     |
|                  | 教造元:                                               |                     |
|                  | プロセッサ:                                             |                     |
|                  | 実装メモリ (RAM):                                       |                     |
|                  | システムの種類:                                           |                     |
|                  | ベンとタッチ:                                            |                     |
|                  | Dell サポート                                          |                     |
|                  | Web サイト:         オンライン サポート                        |                     |
|                  | コンピューター名、ドメインおよびワークグループの設定                         |                     |
|                  | コンピューター名:                                          | 👽 設定の変更             |
|                  | フル コンピューター名:                                       |                     |
|                  | コンピューターの説明:                                        |                     |
|                  | ドメイン:                                              |                     |
|                  | Windowsライセンス認証                                     |                     |
| 関連項目             | Windows はライセンス認証されています。 マイクロソフト ソフトウェア ライセンス条項を読む  |                     |
| セキュリティとメンテナンス    | プロダクト ID:                                          | ♥プロダクト キーの変更        |

④ [詳細設定] タブの中にある「設定 (S)」を開きます。

| システムのプロパティ                                    | × |
|-----------------------------------------------|---|
| コンピューター名 ハードウェア 詳細設定 システムの保護 リモート             |   |
| Administrator としてログオンしない場合は、これらのほとんどは変更できません。 |   |
| 「ハノオーマンス」                                     |   |
| 元兄が来、フロビフタのスフクユール、ALS使用、BLAD M.SALS           |   |
| - ユーザー プロファイル                                 |   |
| サインインに関連したデスクトップ設定                            |   |
| 設定(上)                                         |   |
| 起動と回復                                         |   |
| システム起動、システム障害、およびデバッグ情報                       |   |
| 設定(1)                                         |   |
| 環境変数( <u>N</u> )                              |   |
| OK キャンセル 適用(A                                 |   |

⑤ [データ実行防止] タブを開きます。

「重要な Windows のプログラム及びサポートについてのみ有効にする」を選択後、「OK」を押します。

| パフォーマンス オプション                                                                   | Х |  |  |  |
|---------------------------------------------------------------------------------|---|--|--|--|
| 視覚効果 詳細設定 データ実行防止                                                               |   |  |  |  |
| データ実行防止 (DEP) は、ウイルスやその他のセキュリティの脅威<br>による損害を防ぐのに役立ちます。詳細を表示します。                 |   |  |  |  |
| ● 重要な Windows のプログラムおよびサービスについてのみ有効にする(1)                                       |   |  |  |  |
|                                                                                 |   |  |  |  |
| <ul> <li>次に選択するのものを除くすべてのプログラムおよびサービスについて DEP を<br/>有効にする(<u>U</u>):</li> </ul> |   |  |  |  |
|                                                                                 |   |  |  |  |
|                                                                                 |   |  |  |  |
|                                                                                 |   |  |  |  |
|                                                                                 |   |  |  |  |
|                                                                                 |   |  |  |  |
|                                                                                 |   |  |  |  |
|                                                                                 |   |  |  |  |
| 追加( <u>D</u> ) 削除( <u>E</u> )                                                   |   |  |  |  |
| お使いのコンピューターのプロセッサは、ハードウェア ベースの DEP をサポートしてい<br>ます。                              |   |  |  |  |
|                                                                                 |   |  |  |  |
| OK キャンセル 適用(A)                                                                  |   |  |  |  |

「OK」を押すとダイアログが表示されますが、こちらは「OK」を押して構いません。

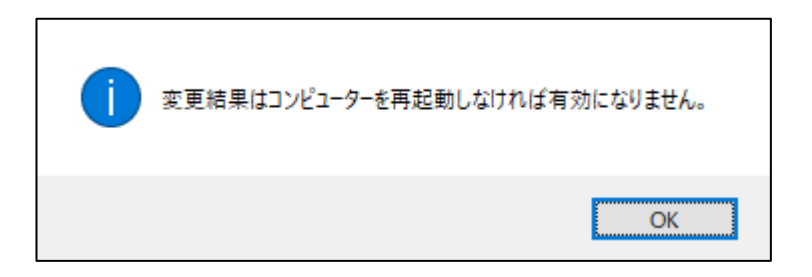

⑥パソコンの再起動をします。